# Temat: Komunikowanie się za pomocą komputera. Zakładanie konta pocztowego.

Poczta elektroniczna pojawiła się dużo wcześniej niż strony WWW. Jest to o wiele szybsza metoda komunikacji niż tradycyjna poczta. Aby wysłać list przez Internet, trzeba mieć elektroniczną skrzynkę pocztową. Obecnie można ją samodzielnie i za darmo założyć na wielu stronach.

Adres poczty elektronicznej różni się nieco od adresu strony internetowej. Składa się z trzech części: **identyfikatora** lub **loginu** (zwanego też **nazwą użytkownika**) oraz **nazwy komputera**, na którym znajduje się skrzynka. Obie części oddzielone są od siebie znaczkiem AT - @ (tzw. małpką). Adres serwera to jakby adres domu, a nazwa użytkownika to imię i nazwisko jego mieszkańca. Oto przykłady adresów: **spwolborz@poczta.onet.eu**, **zuzia-poziomka@wp.pl**, jcytrynka@gmail.com.

Każdy z nas ma przeważnie jeden adres zamieszkania, który jest używany w tradycyjnej korespondencji, natomiast osoba komunikująca się przez Internet może mieć kilka różnych adresów elektronicznych, czyli kont pocztowych.

## Tworzymy nowe darmowe konto pocztowe

#### Zadanie 1

Utwórz konto pocztowe w portalu www.interia.pl.

- 1. Uruchom przeglądarkę internetową. W polu adresu wpisz: http://www.interia.pl
- 2. W otwartym oknie kliknij przycisk Załóż konto.

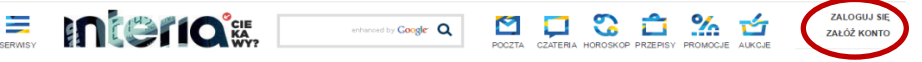

- 3. W nowym oknie Interia konto wpisz potrzebne dane. Musisz uzupełnić wszystkie pola z gwiazdką!!!!!!
  - podaj propozycję loginu np.: tomek.ananas (bez polskich znaków i spacji)
  - Kliknij Przycisk Sprawdź dostępność. Nastąpi weryfikacja
  - zapisz w zeszycie nazwę konta: tomek.ananas@interia.pl
  - Podaj hasło i zapisz je w taki sposób, by inni nie mieli do niego dostępu (przynajmniej zapamiętaj)
  - Ponów hasło dla weryfikacji poprawności

| m.cichosz                                                            | @        | interia.pl 🔹 💙     |
|----------------------------------------------------------------------|----------|--------------------|
| Proponowana nazwa jest wolna<br>(np. jkowalski, jan.kowalski, janek) |          | Sprawdž dostępność |
| Hasło: *                                                             |          |                    |
| ••••••                                                               | <b>~</b> |                    |
| Powtórz hasło: *                                                     |          |                    |
|                                                                      | ~        |                    |
| Nazwa wyświetlana:                                                   |          |                    |
|                                                                      |          |                    |

- Musisz podać adres telefonu komórkowego swój lub do rodziców przyda się w razie utraty hasła lub sklerozy ;-D
- Podaj swoje dane i wybierz 3 z interesujących Cię dziedzin. Nie więcej reklamy to nie jest zbyt przyjemna rzecz!
- Przepisz kod z obrazka, jest to tzw. Weryfikacja obrazkowa. Jeżeli się pomylisz, nie martw się – wygeneruje się nowy kod, który będziesz musiał wpisać. To zabezpieczenie nazywa się captcha i służy do wyeliminowania zakładania wielu kont automatycznie za jednym razem
- Zaakceptuj regulamin
- Na koniec kliknij w przycisk Załóż konto.
- Generator może zapytać cię jeszcze o zdjęcie, ale to formalność
- Wybierz przycisk Przejdź do swojej skrzynki pocztowej Twoja nowa skrzynka pocztowa Interia zostanie utworzona.
- Zgłoś nauczycielowi

## Zadanie 2

Wyloguj się z konta pocztowego i wyłącz przeglądarkę. (Góra strony)

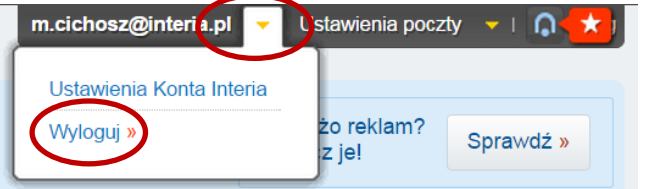

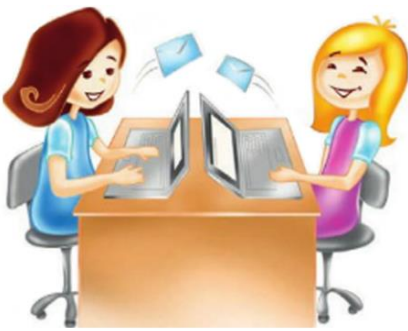

## Pamiętaj

W adresie e-mail nie stosuje się spacji, polskich liter (tzn. ę, ą, ć...) oraz znaków typu /,!, ?, #. Można natomiast stosować • (kropkę) oraz \_ (podkreślenie)

#### Ciekawostka

W 1971 roku **Raymond Tomlinson** po raz pierwszy użył symbolu małpy komputerowej, wysyłając wiadomość między dwoma komputerami. Od tego czasu symbol znaczka **AT** - czyli @ zaczął robić karierę w adresach internetowych. Nie wszyscy wiedzą, że popularny znak nie wszędzie nazywany jest **małpą** lub **kręciołą**. Więc jak nazywają go inni?

- świński ogon, małpi ogon, małpie ucho – w Niemczech
- kocia stopa, koci ogon lub ucho słonia – w Szwecji
- sobaka czyli piesek w Rosji
- ślimak we Włoszech i Francji
- robak, strucla, rogalik Węgry
- kaczątko w Grecji
- żółwie a w Indonezji
- miau, miumau, lub ogon kota w Finlandii
- róża w Turcji
- rolmops (czyli śledź) w Czechach i na słowacji

#### Pamiętaj

**Zawsze** usuwaj wiadomości z nieznanego źródła lub bez tematu bez otwierania.

**Zawsze** pamiętaj, aby się wylogować z usługi, szczególnie jeśli pracujesz na obcym komputerze

Nigdy nie podawaj swojego hasła! Przestrzegaj zasad Netykiety – nie obrażaj!

### Zadanie 3

Uruchom przeglądarkę Google Chrome. Zaloguj się do usługi Interia. Wpisz w polu adresu www.Interia.pl. Wciśnij przycisk Poczta 💟 i zaloguj się używając utworzonego dziś konta i hasła.

### zadanie 4

Przeczytaj otrzymaną wiadomość. W tym celu kliknij odsyłacz Odebrane. Wiadomość możesz zobaczyć przesuwając suwakiem w dół poczty. Po przeczytaniu Usuń! Przycisk Usuwanie znajdziesz w górze Poczty. Zgłoś nauczycielowi!

# Wysyłamy nową wiadomość

Aby wysłać nową wiadomość należy wcisnąć przycisk: NOWA. Otworzy się wtedy okno do wpisania adresu i treści listu. od: Michał Cichosz <m.cichosz@interia.pl>

👔 Do:

zuzia.poziomka@wp.pl

Temat: Pozdro znad morz Agrest

🛝 Dodaj załączniki

🕅 Dodaj załączniki

• Używaj internetu tak, by nie szkodzić innym.

Staraj się pisać zwięźle i na temat.

Podpisuj listy imieniem i nazwiskiem.

prośba o przesłanie ich dalej. Nie rozsyłaj też reklam.

Pisanie WIELKIMI LITERAMI oznacza krzyk. Nie krzycz.

Twój żart może być odebrany jako coś obraźliwego.

Dodaj pole Kopia (DW) | Dodaj pole Kopia ukryta (UDW)

Tu piszę treść wiadomości. Eeeee.... Znaczy Agrest pisze ;-D

Wciśnij przycisk WYŚLIJ - by wysłać wiadomość

Często sprawdzaj pocztę, nawet codziennie, jeżeli piszesz dużo listów.

• Zawsze wypełniaj pole Temat. Temat powinien być zgodny z treścią listu.

Nie rozsyłaj łańcuszków szczęścia, czyli wiadomości, w których pojawia się

Nie wysyłaj niczego w załączniku, dopóki adresat nie wyrazi na to zgody.

Odpowiadając na list, usuwaj cytaty z wcześniejszej korespondencji. Zostaw

jedynie zdanie, na które odpowiadasz. Dzięki temu Twoja odpowiedź będzie

Pisz bez błędów i stosuj polskie znaki. Nie używaj wulgarnych słów.

• Humorystyczne wypowiedzi oznaczaj uśmieszkami, na przykład Bez nich

**REGUŁY NETYKIETY** 

Potwierdzenie odczytu: nie 🔻 | Priorytet: normalny 🕇 | Podpis: brak

- Przy pomocy odsyłacza wstawisz hiperłącze do strony www

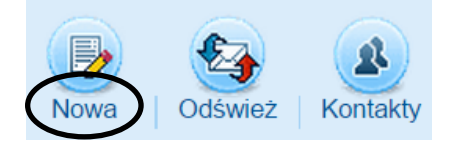

### Zadanie 5

Utwórz nową wiadomość i wyślij do nauczyciela na adres: 🖪 / 🛛 🕏 🗛 💒 🖂 🖉 🐅 📰 🗐 🚥 🏟 🏟 💠 🙂 💽 🖉 cichosz.szkola@gmail.com

- Wybierz jedną z zasad Netykiety i pisz ją w treści wiadomości
- W dole wiadomości wpisz swoje imię i nazwisko

### Zadanie 6

Poproś kilku kolegów lub kilka koleżanek o ich adresy email. Wyślij im wiadomości.

Pamiętaj o zasadach Netykiety. Nie obrażaj!!!!

#### Zadanie 7

Przeczytaj wiadomości wysyłane do ciebie przez twoich kolegów i koleżanki. Koniecznie na nie odpowiedz! Po wybraniu wiadomości. Dodaj osobę do skrzynki adresowej

### Zadanie 8

Wyślij do kolegi lub koleżanki list zawierający załącznik (spinacz) w postaci pliku graficznego z wykonanym przez ciebie rysunkiem.

#### Zadanie 9

Zrób porządek na poczcie.

Usuń zbędne wiadomości.

Usuń zbędne kopie robocze.

Pamiętaj, że konto ma ograniczong pojemność (to ma 20-30MB) i musisz dbać by nie robić sobie z poczty śmietnika.

0

0

0

0

czytelniejsza.

# Praca domowa

## Wykonaj notatkę w zeszycie

- 1. Napisz z jakich elementów składa się Adres poczty elektronicznej
- 2. Dokończ zdanie: Netykieta....?
- 3. Jakich znaków nie wolno używać w adresie poczty elektronicznej?

# Zadania praktyczne (obowiązkowe):

- Wyślij wiadomość do swoich koleżanek i kolegów. Zapisz ich w książce adresowej.
- Zaloguj się na swoim koncie pocztowym. Wyślij wiadomość do nauczyciela informatyki cichosz.szkola@gmail.com
  - a. Nie zapomnij o wpisaniu: adresu mailowego nauczyciela, tematu listu oraz o podpisaniu się.
  - b. Do wiadomości dodaj załącznik. Niech to będzie wykonany obrazek w programie Paint. (oceniam głównie wysłanie wiadomości i prawidłowe dodanie załącznika. Praca graficzna to dodatek.)

# Celujemy

Opisz zalety i wady poczty elektronicznej. (Biorę pod uwagę: Jeśli z poprzednich punktów otrzymasz 5)

#### Netykieta

Zasady postępowania w internecie. Taki internetowy savoir vivre

Interia POCZTA R\$ Ø ty (1)

Przy pomocy spinacza wstawisz załącznik